# Quick 8-Step Guide on Scheduling an Online or Phone Counseling Appointment

## 1. Visit our Counseling Webpage (www.napavalley.edu/counseling)

Learn about our services, hours and more. Click the image on the top right of the webpage to be brought to our appointment scheduler.

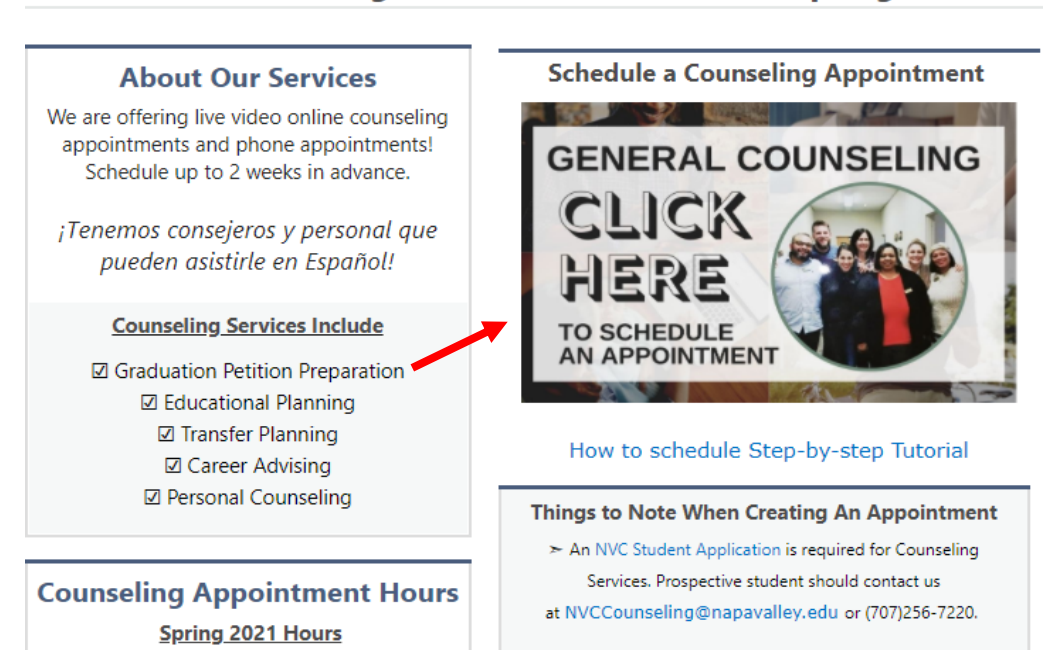

General Counseling Services are ONLINE for Spring 2021

2. Click the "Schedule Meeting" Button after finding the counselor you would like to meet with.

You can schedule even if their status is "Offline" or "Away."

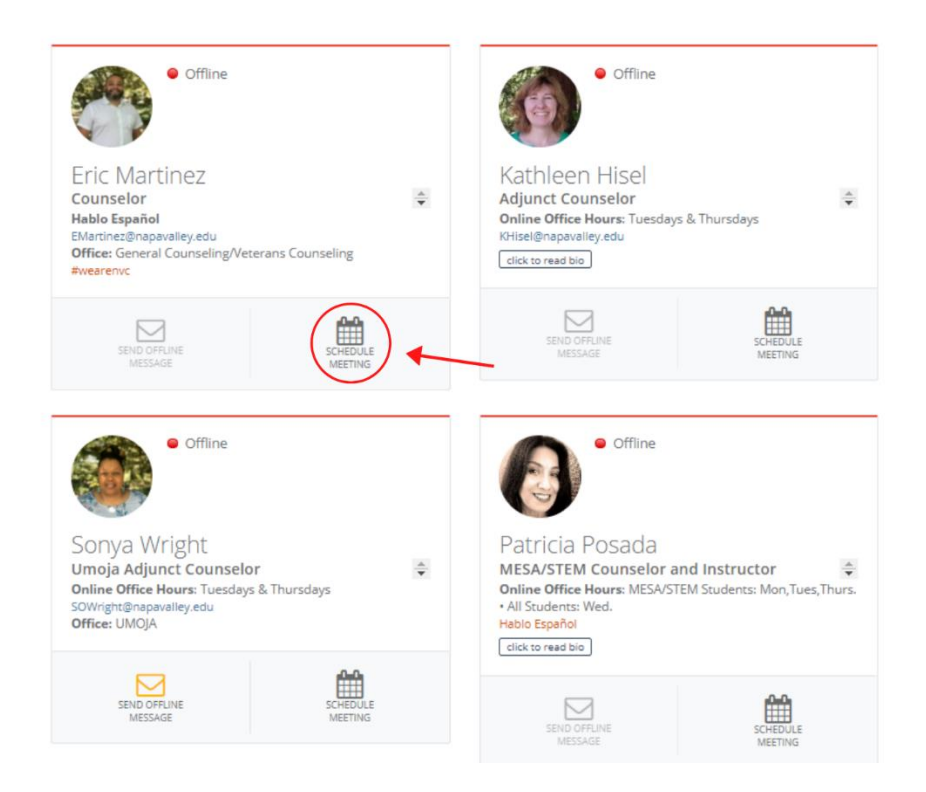

3. Select "Agree" if you consent to the terms and conditions.

Please read the statement as you must consent to use this online services. Clicking the "Agree" button will open more of the appointment scheduler.

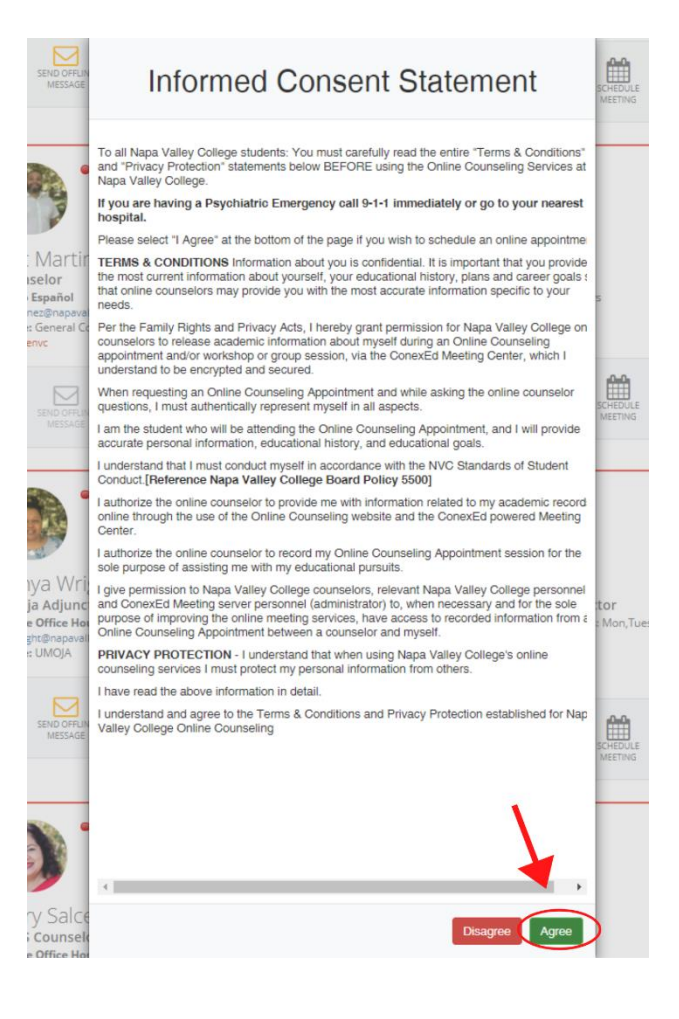

4. You will be prompted to log-in with your student email and password.

This is the same as your "My NVC" log-in. You must have an application submitted to Napa Valley College and access to your student email to use this service.

| Welcome to <i>m</i> ;                                                                |                                                        | i i i i i i i i i i i i i i i i i i i                                        |                   |
|--------------------------------------------------------------------------------------|--------------------------------------------------------|------------------------------------------------------------------------------|-------------------|
| If you are an NVC student or employee try<br>Office365, please enter you complete NV | NAPA VALLEY COLLEGE                                    |                                                                              | <u>A9</u>         |
| f your password has expired and you can'l                                            | Sign in with your organizational account               | SEND OFFLINE<br>MESSAGE                                                      | SCHEDULE          |
| new password to access Canvas and yo                                                 | someone@example.com                                    |                                                                              |                   |
|                                                                                      | Password Sign in                                       | • Offline                                                                    |                   |
|                                                                                      | Click to access WebAdvisor<br>Login to Office365       | Adjunct Counselor<br>Online Office Hours: Tuesdays<br>Hitteldinapswilley.edu | \$<br>& Thursdays |
|                                                                                      | © 2013 Microsoft                                       | SING OFFLINE                                                                 | SCHEDUIS          |
|                                                                                      | Sonya<br>Umoja A<br>Online Ott<br>Sonyets<br>Office UM | VALLEY COLLEGE                                                               | Ç<br>s,Thurs      |

#### 5. Next, select the counselor you would like to meet with and reason for meeting.

Disregard the "Select a Meeting Date" unless you would to view the next week's open appointments. You may only select one reason to meet.

| 0                                                                                                    |                                                                                                    |                                                                                                    |                                                                          |                  |        |              |
|----------------------------------------------------------------------------------------------------|----------------------------------------------------------------------------------------------------|----------------------------------------------------------------------------------------------------|--------------------------------------------------------------------------|------------------|--------|--------------|
| LECT A MEETING DATE                                                                                                    |                                                                                                    |                                                                                                    |                                                                          |                  |        |              |
| << Last Week Sunday<br>May 24                                                                                                    |                                                                                                    |                                                                                                    | Thursday<br>May 28                                                       | Friday<br>May 29 |        | Next Week >> |
| LTER BY MODERATOR                                                                                                    |                                                                                                    |                                                                                                    |                                                                          |                  |        |              |
|                                                                                                    |                                                                                                    |                                                                                                    |                                                                          |                  |        |              |
| All Moderators                                                                                                    | Eric Martinez                                                                                                    |                                                                                                    | _                                                                        |                  |        |              |
|                                                                                                    | Eric Martinez                                                                                                    |                                                                                                    | -                                                                        |                  |        |              |
| LECT A REASON FOR MEETING  Adding/Dropping Class(es) (45 minute meeting)                                                             | Eric Martinez      Assistance with Petition(s)     (45 minute meeting)                                                                                                    | © Chan<br>(45 mi                                                                                                    | ge of Major<br>nute meeting)                                             |                  | ]      |              |
| All Moderators  ELECT A REASON FOR MEETING  Adding/Dropping Class(es) (45 minute meeting)  Ed Plan Comprehensive (45 minute meeting) | Eric Martinez      Assistance with Petition(s)     (45 minute meeting)      Graduation Petition Preparation     (45 minute meeting)                                                   | Chan     (45 mi)     Othe     (45 mi)                                                                                                    | ge of Major<br>nute meeting)<br>r<br>nute meeting)                       |                  | ]      |              |
| Adding/Dropping Class(es) (45 minute meeting)  Ed Plan Comprehensive (45 minute meeting)  Personal Counseling (45 minute meeting)    | Eric Martinez      Assistance with Petition(s)     (45 minute meeting)      Graduation Petition Preparation     (45 minute meeting)      Probation Counseling     (45 minute meeting) | Chan     (45 mi         0 Othe         (45 mi         0 Trans         (45 mi         (45 mi         )         (45 mi         )         (45 mi         ) | ge of Major<br>nute meeting)<br>r nute meeting)<br>sfer<br>nute meeting) |                  | ]<br>] |              |

## 6. Select a meeting location, meeting date, and meeting time.

If you select the "Phone" location a counselor will call you at the start time of your appointment. Video appointments will have a link sent to student emails for joining. If the recommended time slots do not fit your schedule, hit "Show More".

| SELECT A MEETING LOCATION                      |                           |
|------------------------------------------------|---------------------------|
| Telephone Meeting                              | • Video Meeting           |
| SELECT A MEETING DATE                          |                           |
| • Thursday, 05/28/2020                         | Friday, 05/29/2020        |
| RECOMMENDED TIME SLOTS<br>Thursday, 05/28/2020 | → 2:45 PM to 3:30 PM      |
| with Eric Martinez                             | with <u>Eric Martinez</u> |
| Show More                                      |                           |

#### 7. Fill out the intake form

This will help the counselor/consultant better prepare for your appointment. This form also allows you to sign up for text reminders and upload any documents you might want to share.

| Napa Valley College General<br>Counseling Intake Form                                                                                                    |
|----------------------------------------------------------------------------------------------------|
| Name you would like to be called *                                                                                                    |
| What are your gender pronouns? (Example: They/Them/Theirs)                                                                                                    |
| What is your student status? * Very Student to NVC Continuing Student (in classes for the current semester) Returning Student (absent for one or more semesters) Dual Enrolled High School Student |
| Please check the following steps of enrollment you have completed (Select all that<br>apply) *<br>NVC Online Orientation<br>NVC Placement Tool<br>Educational plan<br>I'm not sure                 |
| Please check the Special Program(s) you participate in: $\star$                                                                                                    |

### 8. Click "Schedule Appointment", you will receive an email confirmation!

If you select "Send me SMS Reminders for this meeting," you will get a text reminder half an hour before your appointment appears. Email reminders are sent to your student email up to an hour before the start time of your appointment. You will need to check your student email in order to join your video meetings. The required web browser is Google Chrome or Firefox.

| If you are planning on transferring to a founame: | ur-year college or university list the s | chool's |
|---------------------------------------------------|------------------------------------------|---------|
| Is there any other information you would !        | like to provide for this appointment?    | //      |
| Telephone number                                  |                                          | 11      |
| Enter your phone number in case we need t         | to contact you                           |         |
| Attach File                                       |                                          |         |
|                                                   | Schedule Appointment                     | Cancel  |

If you receive an error, please email nvccounseling@napavalley.edu